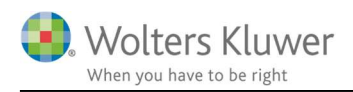

#### Marts 2021

CII

# Transport registrering til fakturering

### Indhold

| 1 | Tra  | nspo  | rt til fakturering                       | .2 |
|---|------|-------|------------------------------------------|----|
|   | 1.1  | Foru  | udsætning – indstillinger                | .2 |
|   | 1.2  | Tids  | registrering med angivelse af transport  | .2 |
|   | 1.3  | Fakt  | turering og synliggørelse af transport   | .3 |
|   | 1.3. | 1     | Fakturaforslag                           | .3 |
|   | 1.3. | 2     | Transport synlig på den endelige faktura | .3 |
| 2 | Væ   | r opn | nærksom på                               | .4 |

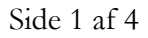

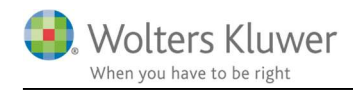

## 1 Transport til fakturering

I forbindelse med tidsregistrering er det muligt at angive antal kørte kilometer. Eksempelvis i forbindelse med kundebesøg. De kørte kilometer kan sættes til fakturering og ligeledes kan der samles op på omkostningerne i forbindelse med transporten.

## 1.1 Forudsætning – indstillinger

Gå til organisationsindstillinger og angiv kostpris og faktureringssats pr. kilometer.

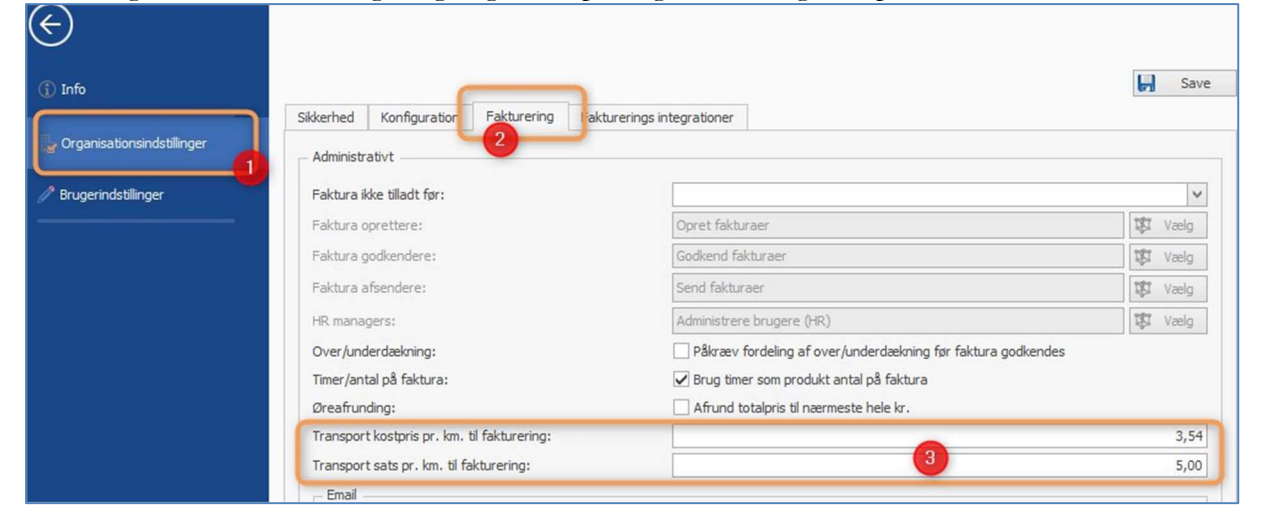

## 1.2 Tidsregistrering med angivelse af transport

I forbindelse med en tidsregistrering (CTRL-T) er det muligt at tilføje antal kørte kilometer.

| 000000         | 1451202018      | Indohallafah    | rikkon I 1a a   | 6 9      | Vala         |
|----------------|-----------------|-----------------|-----------------|----------|--------------|
|                | 140 2020 11     | ibueboliela.    |                 | <b>Y</b> | roug         |
| unde:          | 145   Flødeboll | efabrikken      |                 | 5        | Vaelg        |
| lruger:        | Admin Nielsen   | (admin)         |                 | 4        | Vælg         |
| arighed        |                 |                 |                 |          |              |
| tart:          | 09-03-2021 🗸    | 08:00           | 0               |          |              |
| lut:           | 09-03-2021 🗸    | 08:30           | C Varighed      | :        | 0,50         |
| vbejdstype     |                 |                 |                 |          |              |
| 1 Rejsetid     |                 |                 | <b>∀</b> Faktur | erbar:   | $\checkmark$ |
| ats            |                 |                 |                 |          |              |
| Sats 1         |                 |                 | •               |          | 1.200,00     |
| eskrivelse     |                 |                 |                 |          |              |
| Kørsel         |                 |                 |                 |          | ^            |
|                |                 |                 |                 |          |              |
|                |                 |                 |                 |          | ×.           |
| Transport      |                 |                 |                 |          |              |
| ransport (Km): | 50,00 Type      | e:              | 1 Rejsetic      | ł        | ×            |
| ute:           | Aalborg tur/ret | tur             |                 | •        |              |
| ormål:         | Møde ang. årsi  | regnskabet 2020 |                 |          |              |
| / Udgifter     |                 |                 |                 |          |              |
|                |                 |                 |                 |          |              |

Angiv ...

- antal kilometer
- arbejdstype
- Rute
- Formål

Det vil blive tilføjet til tidsregistreringen og vil være en del af det kommende fakturaforslag, når der næste gang skal faktureres til denne kunde.

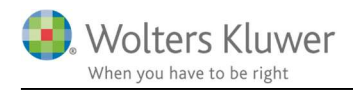

## 1.3 Fakturering og synliggørelse af transport

#### 1.3.1 Fakturaforslag

Når man danner et fakturaforslag vil det være synligt at der er medregnet transport.

| Basis 😰 Tid                       | lsregistreringer    | Fakturalinier 🗙  | Wisning •       | Tidsregistreringsliste | 🕤 Tidl. faktura | 3          |           |                  |           |              |              |
|-----------------------------------|---------------------|------------------|-----------------|------------------------|-----------------|------------|-----------|------------------|-----------|--------------|--------------|
| Tekst                             |                     | Ar               | Opgavenavn      |                        | Timer           | Sats beløb | Produktnu | Momssats         | Pris      | Dækningsb    | . Over/Unde. |
| Løn og HR, 01                     | 1019-300620         | 2020             | Løn og HR, 0110 | 19-300620              | 0,5             | 1700       | 1         | 25               | 850,00    | 448,00       | 0,00         |
|                                   |                     |                  |                 |                        |                 |            |           |                  | 850,00    | 448,00       | 0.00         |
| – Rediger fakturalinie            |                     |                  |                 |                        |                 |            |           |                  |           |              |              |
| Tekst:                            | Løn og HR, 011019-3 | 00620            |                 |                        |                 |            |           |                  | <u>_</u>  | Tilføj UB/ud | lgiftstekst  |
| Tilføj standardtekst:             |                     |                  |                 |                        |                 |            |           |                  |           |              | <b>v</b> \$  |
| Produkt:                          | 1 - Inkl. Moms.,25% |                  |                 |                        |                 |            |           |                  | ✓ Moms pc | t.:          | 2            |
| - Uden beregning -                |                     | Pris             |                 |                        |                 |            |           |                  |           |              |              |
| Timer:                            | 0,00                |                  |                 |                        |                 |            |           | Tilbudspris:     |           |              |              |
| Viste timer:                      |                     | Registrerede tin | ner:            | 0,50 Gns. kost/        | time:           |            | 450,00    | Faktiske kostpri | s:        |              | 40           |
| Samlet vaardit                    | 0,00                |                  |                 | Gns. pris/t            | ime:            |            | 1.200,00  | Total timepris:  |           |              | 60           |
| Samer veru.                       |                     | Udlæg:           |                 | 0,00 Transport         |                 |            | 250,00    | Beregret pris:   |           |              | 85           |
| Vist samlet værdi:                |                     |                  |                 |                        |                 |            |           | Regularing:      |           |              |              |
| Vist samlet værdi:                |                     |                  |                 | 0.50 Pris/time         |                 |            | 1.700,00  | Kundens pris:    |           |              | 85           |
| Vist samlet værdi:                |                     | Timer:           |                 | oyoo mayame            |                 |            |           |                  |           |              |              |
| Vist samlet værdi:<br>- Resultat: |                     | Timer:           |                 | 0,00 Thoyane           |                 |            |           | -                |           |              |              |
| Vist samlet værdi:<br>- Resultat: |                     | Timer:           |                 | oyoo Thispane          |                 |            | ~         | Over/underdæ     | kning:    |              |              |

### 1.3.2 Transport synlig på den endelige faktura

For at gøre transport information synlig på fakturaen, så skal man justere på fakturalinjerne. Tryk på "Linjer pr. arbejdstype" for at gøre transport teksten synlig.

| 0 20                                                                |                                                                                             |                                                                                                    |                                                                                                    |                                                                                                    |                                                                                                    |                                                                                                    |                                                                                                    |                                                                                                    |                                                                                                    |                                                                                                    |                                                                                                    |
|---------------------------------------------------------------------|---------------------------------------------------------------------------------------------|----------------------------------------------------------------------------------------------------|----------------------------------------------------------------------------------------------------|----------------------------------------------------------------------------------------------------|----------------------------------------------------------------------------------------------------|----------------------------------------------------------------------------------------------------|----------------------------------------------------------------------------------------------------|----------------------------------------------------------------------------------------------------|----------------------------------------------------------------------------------------------------|----------------------------------------------------------------------------------------------------|----------------------------------------------------------------------------------------------------|
| opier Kombinér                                                      | Opbryd O                                                                                    | ₽ <b>5</b><br>pdatér L                                                                                                    | .inier pr                                                                                                    | Einier pr                                                                                                    | Opbryd til                                                                                                    | Kladde                                                                                                    | Godkendt                                                                                                    | Afsendt                                                                                                    | Annulleret                                                                                                    | Vis                                                                                                    | Exporter                                                                                                    |
|                                                                     | kombinerede ti<br>Linier                                                                    | dsreg. c                                                                                                    | opgave a                                                                                                    | arbejdstype                                                                                                    | sregistreringer                                                                                                    |                                                                                                    | St                                                                                                    | atus                                                                                                    |                                                                                                    |                                                                                                    | Vi                                                                                                    |
| Start 🔒 Ku                                                          | under igangværend                                                                           | de 🕤                                                                                                    | * Faktura:                                                                                                    | : 0 - Flødebollef                                                                                                    | abrikken 🗙                                                                                                    |                                                                                                    |                                                                                                    |                                                                                                    |                                                                                                    |                                                                                                    |                                                                                                    |
| Basis Pakturalinier Basis                                           |                                                                                             |                                                                                                    |                                                                                                    |                                                                                                    | ng 👘 Tidsreg                                                                                                    | gistreringslis                                                                                                    | ste 🕤                                                                                                    | īdl. faktura                                                                                                    | a                                                                                                    |                                                                                                    |                                                                                                    |
| Tekst                                                               |                                                                                             |                                                                                                    | Ar                                                                                                    | Opgaven                                                                                                    | avn                                                                                                    |                                                                                                    | Tim                                                                                                    | er                                                                                                    | Sats beløb                                                                                                    | Produktr                                                                                                    | nu M                                                                                                    |
| Løn og HR, 011019-300620: 1 - Rejsetid<br>Transport: 50 km: 250 kr. |                                                                                             |                                                                                                    | 2                                                                                                    | Len og HR, 011019-300620                                                                                                    |                                                                                                    | 0.5                                                                                                    | 0.5                                                                                                    | 1700                                                                                                    | 1                                                                                                    | 25                                                                                                    |                                                                                                    |
|                                                                     |                                                                                             | C                                                                                                    |                                                                                                    |                                                                                                    |                                                                                                    |                                                                                                    |                                                                                                    |                                                                                                    |                                                                                                    |                                                                                                    |                                                                                                    |
|                                                                     | pier Kombinér<br>Start & Ku<br>Basis & T<br>Linier<br>Tekst<br>Lon og HR, 0<br>Transport: 5 | pier Kombinér Opbryd O<br>kombinerede ti<br>Linier<br>Start Start Skunder igangværene<br>Basis STidsregistreringer<br>Linier<br>Tekst<br>Løn og HR, 011019-300620: 1 -<br>Transport: 50 km: 250 kr. | pier Kombinér Oppryd Opdatér L<br>kombinerede tidsreg.<br>Linier<br>Start Start Kunder igangværende S<br>Basis ∰ Tidsregistreringer S Fak<br>Linier<br>Tekst<br>Løn og HR, 011019-300620: 1 - Rejsetid<br>Transport: 50 km: 250 kr. | pier Kombinér Opbryd Opdatér Linier r<br>Linier<br>Start Start St | pier Kombinér Opbryd Opdatér Linier rr Linier pr<br>opgav arbeidstype<br>Linier<br>Start Start Sta | pier Kombinér Opbryd Vogdatér Linier r Linier pr Opbryd til<br>kombinerede tidsreg. Linier r Linier pr Opbryd til<br>opgave arbejdstype væregistreringer<br>Linier 5<br>Start Skunder igangværende SFaktura: 0 - Flødebollefabrikken ×<br>Basis ∰ Tidsregistreringer SFakturalinier × Visning Tidsreg<br>Linier<br>Tekst Ar Opgavenavn<br>Løn og HR, 011019-300620: 1 - Rejsetid<br>Transport: 50 km: 250 kr. | pier Kombinér Opbryd Vogdatér Linier r Linier pr Opbryd til kombinerede tidsreg. Opgave arbejdstype teregistreringer Linier Start Start S | pier Kombinér Opbryd Vogdatér Linier pr Opbryd til kombinerede tidsreg. Opgave arbejdstype tregistreringer<br>Linier 5 Start Start S | pier Kombinér Opbryd Opdatér Linier rr Linier pr Opbryd til<br>kombinerede Ogdatér Linier rr Linier pr Opbryd til<br>Start Company arbejdstype Usregistreringer<br>Linier Status<br>Start Start Status Status<br>Start Start Staregistreringer Staturalinier × Status Status<br>Basis Start Fakturalinier × Visning Tidsregistreringsliste Stid. faktura<br>Linier Tekst Ar Opgavenavn Timer<br>Løn og HR, 011019-300620: 1 - Rejsetid<br>Transport: 50 km: 250 kr. | pier Kombinér Opbryd Opdatér Linier pr Opbryd til ogave arbejdstype pregistreringer Linier r Status Status | pier Kombinér Opbryd Opdatér Linier pr opbryd til opgave arbeidstype pregistreninger<br>Linier Status Vis<br>Start Start Start Status Start Status Status Start Status Status Status Status Start Status Status |

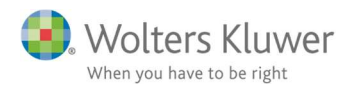

#### Endelig faktura kan se således ud.

|                                        | Antal      | Pris     | Beløb    |
|----------------------------------------|------------|----------|----------|
| Løn og HR, 011019-300620: 1 - Rejsetid |            |          |          |
| Transport: 50 km: 250 kr.              | 0,5        | 1.700,00 | 850,00   |
| -                                      | 0.         |          | 850,00   |
|                                        | + Moms 25% |          | 212,50   |
|                                        | . ()       |          | 1.062,50 |

## 2 Vær opmærksom på

- Synlighed på fakturaen afhænger af opsætningen af fakturalayoutet. Fakturalayoutet kan justeres efter behov og være mere eller mindre detaljeret.
- Omkostninger ifm. transporten (kilometer-takst) vil indgå i omkostningen på opgaven/kunden og kan trækkes ud i lighed med lønomkostninger.